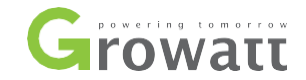

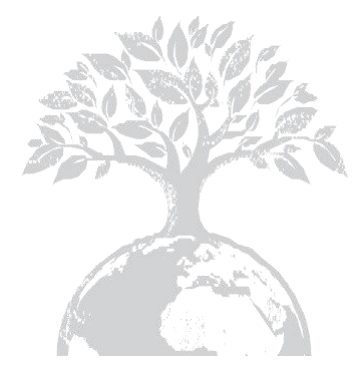

# 

#### SHENZHEN GROWATT NEW ENERGY TECHNOLOGY CO., LTD

No.28 Guangming Road, Shiyan Street, Bao'an District, Shenzhen, P.R.China

T + 86 755 2747 1942 F + 86 755 2747 2131 E service@ginverter.com W www.ginverter.com ShineMaster Podręcznik użytkownika

# Spis treści

2

Δ

| O instrukcji                    | <ul> <li>1.1 Wstęp</li> <li>1.2 Oświadczenie o prawach autorskich</li> <li>1.3 Upoważniony personel</li> <li>1.4 Użycie instrukcji</li> </ul>                                                                                                |
|---------------------------------|----------------------------------------------------------------------------------------------------|
| Opis produktu.                  | 2.1 Przegląd urządzeń<br>2.2 Rozpakowanie<br>2.3 Wprowadzenie do sieci<br>ShineMaster                                                                                                    |
| Instalacja i<br>podłączenie     | <ul> <li>3.1 Wymagania dotyczące<br/>środowiska instalacyjnego<br/>ShineMaster</li> <li>3.2 Instalacja ShineMaster</li> <li>3.3 Podłączenie do urządzenia<br/>fotowoltaicznego</li> </ul>                                                    |
| Strona wewnętrzna<br>ustawienie | <ul> <li>4.1 Metody dostępu</li> <li>4.2 Strona wewnętrzna</li> <li>4.3 Status ShineMaster</li> <li>4.4 Zarządzanie<br/>dataloggerem<br/>ShineMaster</li> <li>4.5 Ustawienie szybkości transmisji</li> <li>4.6 Ustawienia serwera</li> </ul> |

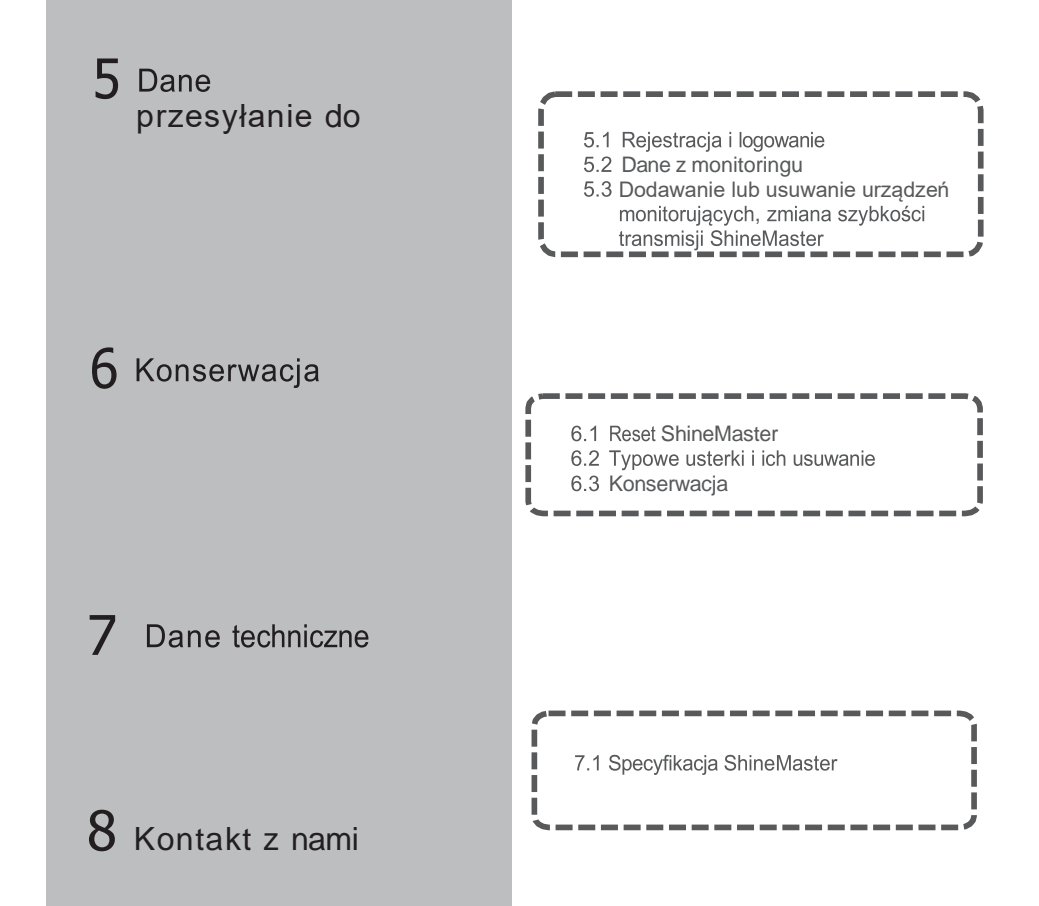

## 1 Informacje o podręczniku użytkownika

#### 1.1 Wstęp

Drodzy użytkownicy, bardzo dziękujmy za korzystanie z rejestratora danych ShineMaster (zwanego dalej ShineMaster) opracowanego i wyprodukowanego przez Shenzhen Growatt New Energy Co., Ltd. (zwaną dalej Growatt). Mamy szczerą nadzieję, że ten produkt spełni Wasze potrzeby i oczekujemy, pochlebnych opinii na temat wydajności i funkcji produktu. Celem niniejszej instrukcji jest dostarczenie użytkownikom szczegółowych informacji o produkcie oraz instrukcji dotyczących instalacji, obsługi i konserwacji.

#### 1.2 Oświadczenie o prawach autorskich

Copyright© 2019 Growatt New Energy Technology CO.,LTD. All Rights Reserved. Żadna część tego dokumentu nie może być powielana lub przekazywana w jakiejkolwiek formie lub za pomocą jakichkolwiek środków bez wcześniejszej pisemnej zgody Growatt New Energy Technology CO, LTD.

Wersja niniejszej instrukcji to V2.0. Growatt posiada prawo do ostatecznej interpretacji niniejszego dokumentu.

Informacje zawarte w tym dokumencie mogą ulec zmianie bez powiadomienia. Podczas przygotowywania tego dokumentu dołożono wszelkich starań, aby zapewnić dokładność jego treści, jednak wszystkie stwierdzenia, informacje i zalecenia zawarte w tym dokumencie nie stanowią gwarancji jakiegokolwiek rodzaju, wyraźnej lub domniemanej.

#### 1.3 Upoważniony personel

Niniejsza instrukcja przeznaczona jest dla profesjonalnego personelu, który instaluje, uruchamia i konserwuje inwertery ShineMaster for Growatt. Instrukcja ta nie zawiera połączeń elektrycznych dla falowników, skrzynek sumatorów, stacji pogodowych, inteligentnych liczników i urządzeń antyrefluksyjnych, jak również związanych z nimi środków ostrożności.

#### 1.4 Użycie instrukcji

Prosimy o zapoznanie się z niniejszą instrukcją przed użyciem ShineMaster. Jednocześnie prosimy o przechowywanie tej instrukcji w bezpiecznym miejscu, aby operatorzy i personel konserwacyjny mogli ją łatwo znaleźć. Zawartość instrukcji będzie stale aktualizowana i poprawiana. Jest nieuniknione, że w aktualnej treści pojawią się drobne nieścisłości lub błędy. Użytkownicy powinni postępować zgodnie z instrukcją dołączoną do Shinemastera. Najnowszą instrukcję obsługi można pobrać ze strony www.ginverter.com, można ją również otrzymać za pośrednictwem zespołów sprzedaży lub serwisu firmy Growatt.

# 2 Opis produktu

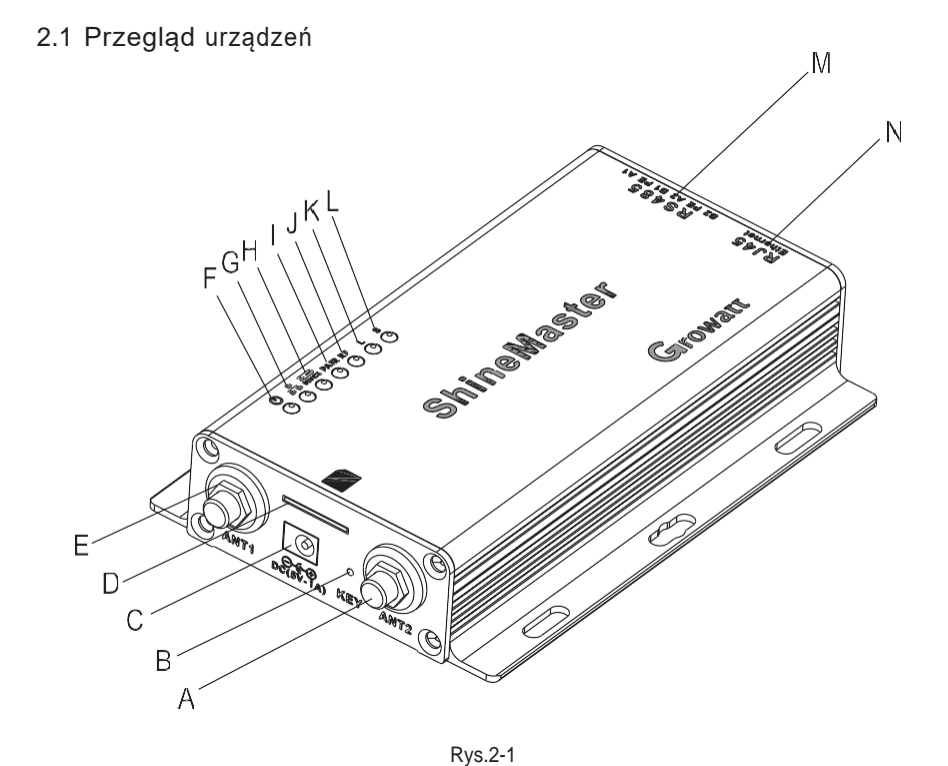

| Pozycja | Nazwa  | Funkcja                                                                                            |
|---------|--------|----------------------------------------------------------------------------------------------------|
| А       | ANT2   | Antena, używana do odbioru sygnałów<br>bezprzewodowych                                             |
| В       | KEY    | Przycisk Reset                                                                                     |
| С       | POWER  | Port zasilania                                                                                     |
| D       | SIM    | Gniazdo karty SIM                                                                                  |
| E       | ANT1   | Interfejs anteny Rf                                                                                |
| Ν       | LAN    | Port RJ45 : Podłącz Shine ShineMaster do obszaru sieci<br>lokalnej Shine Server poprzez kabel RJ45 |
| М       | RS-485 | Dwukanałowy port RS485                                                                             |

Tabela 2-1

2.1.1 Port

Interfejs programu ShineMaster, jak pokazano na rysunku 2-1 powyżej.

Opis funkcjonalny każdego interfejsu przedstawiono w tabeli 2-1.

2.1.2 Opis LED

ShineMaster posiada siedem wskaźników LED. Stan ShineMaster może być wyświetlany przez wskaźnik LED. Jak pokazano na rysunku 2-1 i w tabeli 2-2 powyżej.

|         | · · · · · · · · · · · · · · · · · · · |                                                                                                    |
|---------|---------------------------------------|----------------------------------------------------------------------------------------------------|
| Pozycja | Nazwa                                 | Funkcja                                                                                                    |
| F       | Dioda LED<br>zasilania                | Kontrolka zasilania, stałe światło oznacza, że<br>zasilanie jest normalne                                                                                                    |
| G       | Dioda LED<br>sieci                    | Światło sieci:<br>1: Brak światła oznacza, że nie udało się<br>uzyskać adresu IP;<br>2: Migające światło oznacza połączenie z serwerem;<br>3: Stałe światło oznacza połączenie z serwerem |
| н       | Dioda LED<br>urządzenia               | Numer diody LED stale migającej oznacza numer<br>urządzenia podłączonego do ShineMaster                                                                                                   |
| I       | Dioda LED<br>konfiguracji             | Miga podczas konfiguracji, jeśli się powiedzie, dioda<br>zgaśnie (czasowo niedostępna).                                                                                                   |
| J       | RF                                    | Wskaźnik sygnału RF ( c z a s o w o<br>niedostępny)                                                                                                    |
| К       | 4G                                    | Wskaźnik sygnału 4G                                                                                                    |
| L       | Kontrolka<br>stanu                    | Dioda LED miga, gdy wystąpi błąd                                                                                                    |

Tabela 2-2

#### 2.2 Rozpakownie

#### 2.2.1 Lista pakowania

Sprawdź, czy ShineMaster i akcesoria są nienaruszone i kompletne, jak na poniższym rysunku 2-2 : Jeśli stwierdzono jakiekolwiek uszkodzenia lub brak jakiegokolwiek elementu, skontaktuj się z dostawcą.

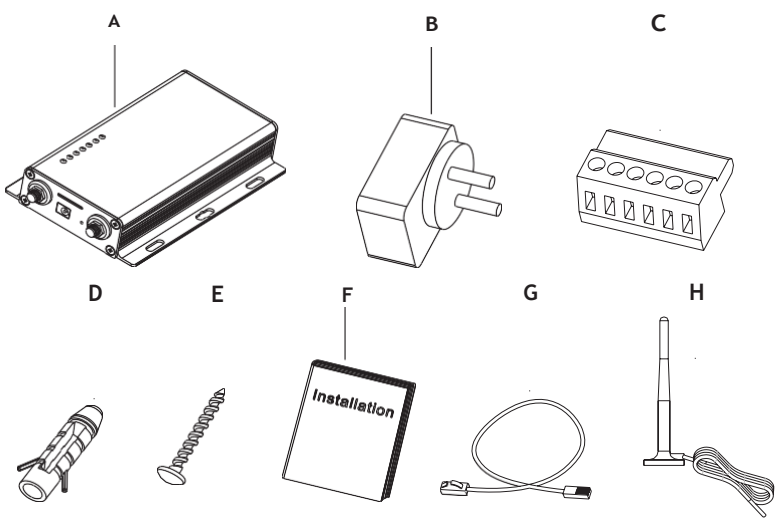

Rys. 2-2

| Pozycja | Nazwa                                   | Kwota           |
|---------|-----------------------------------------|-----------------|
| А       | ShineMaster                             | 1 szt.          |
| В       | Zasilacz 5V                             | 1 szt.          |
| С       | Zacisk RS485                            | 1 szt.          |
| D       | Ściana kolumna z<br>tworzywa sztucznego | 4 szt.          |
| E       | Śruba M3,5*20                           | 4 szt.          |
| F       | Instrukcja obsługi<br>ShineMaster       | 1 szt.          |
| G       | Kabel Ethernetowy                       | 1 szt.          |
| н       | Antena 4G                               | 1szt(Wersja 4g) |

#### Tabela 2-4

Uwaga: 1:powyższe akcesoria ShineMaster 4 g wersja do konfiguracji w 4 g anteny 2:4G karta sim:zakupić od lokalnego dostawcy usług telekomunikacyjnych.

#### 2.2.2 Numer seryjny i kod kontrolny

Numer seryjny ShineMaster (S/N) oraz kod kontrolny (CC), który składa się z liter i cyfr są umieszczone na opakowaniu ShineMaster'a,. Numer seryjny i kod kontrolny dla każdego urządzenia są unikalne, aby zidentyfikować każdego ShineMaster'a. Kiedy chcesz przesłać dane ShineMaster na serwer, będziesz potrzebował zarówno numeru seryjnego jak i "kodu kontrolnego", aby zarejestrować się na serwerze.

#### 2.3 Wprowadzenie do sieci ShineMaster

ShineMaster obsługuje komunikację sieciową, która może odbywać się za pośrednictwem przewodowej sieci WLAN, 4G i serwera w chmurze. Prześlij monitorowane dane do serwera Growatt, a następnie uzyskaj dostęp do nazwy domeny serwera z przemysłowym wspólnym trybem komunikacji RS485 i bezprzewodową komunikacją RF. ShineMaster może również obsługiwać komunikację przewodową i bezprzewodową w celu monitorowania i kontrolowania urządzeń oraz wykonywania aktualizacji online na urządzeniach administratora. Poprzez dostęp do wewnętrznego adresu IP ShineMaster, można wejść na wbudowaną stronę do ustawiania parametrów, dodawania urządzeń i inspekcji. (proszę zapoznać się z sekcją 4.4 poniżej).

ShineMaster monitoruje urządzenia fotowoltaiczne poprzez RS485 i RF(czasowo nieobsługiwane). Poniższy schemat przedstawia schemat monitorowania sieci poprzez przewodowy RS485.

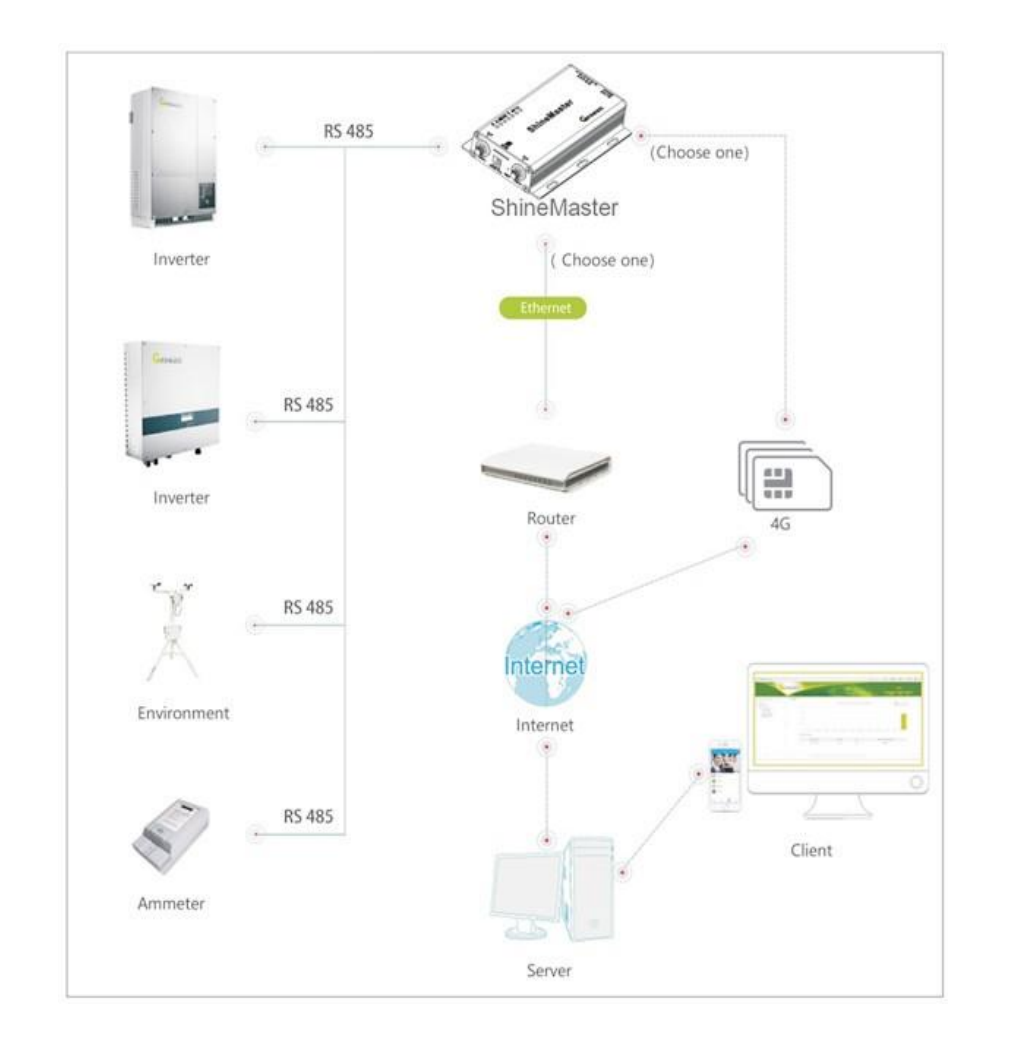

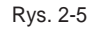

# 3 Instalacja i podłączenie

3.1 Wymagania dotyczące środowiska instalacyjnego ShineMaster

Wymagania dotyczące środowiska instalacyjnego ShineMaster i komunikacji z innymi urządzeniami:

- Instalacja w pomieszczeniach, temperatura 40 ~ 60°C, unikać wilgoci i bezpośredniego światła słonecznego.
- (2) Kabel RS485 w ilości maksymalnie 500m.
- (3) Wersja standardowa : Długość kabla komunikacyjnego do switcha lub routera nie przekracza 100m.
- (4) Wersja 4G: Korzystając z trybu komunikacji 4G, należy podłączyć się do anteny 4G, włożyć kartę sim 4G.
- 3.2 Instalacja ShineMaster
- 3.2.1 Procedura instalacji

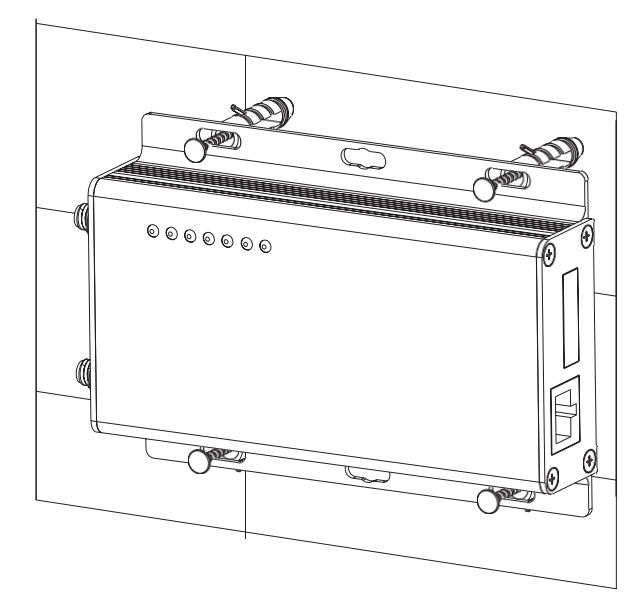

Kroki instalacji są następujące:

- (1) Zainstaluj ShineMaster na pionowej powierzchni lub poziomej powierzchni.
- (2) Podłącz kable pomiędzy portem RS485 a portem RS485 w ShineMaster (szczegóły w punkcie 3.3.1 poniżej)
- (3) Opcje trybu komunikacji Wersja standardowa: Podłącz kabel sieciowy Wersja 4G: Podłącz antenę 4G, włóż kartę sim 4G.
   (4) Podłączyć zasilacz

3.3 Podłączenie do urządzenia fotowoltaicznego

ShineMaster może komunikować się z falownikiem, stacją pogodową, inteligentnym licznikiem, skrzynką rozdzielczą i innymi urządzeniami fotowoltaicznymi w celu gromadzenia danych.

#### 3.3.1 Podłączenie kabla RS485

1. ShineMaster (lider) komunikuje się z urządzeniami typu follower poprzez połączenie przewodowe RS485. T+ na porcie RS485 urządzenia odpowiada A1 lub A2 na porcie ShineMaster 485, T- i ShineMaster 485 na porcie RS485 urządzenia podążającego, odpowiadają B1 lub B2. Poniżej przedstawiono schemat połączenia pomiędzy ShineMaster a falownikiem:

Uwaga: przy komunikacji na duże odległości przewód ekranowany RS485 musi być uziemiony (PE), więc aby nie wpływać na stabilność komunikacji.

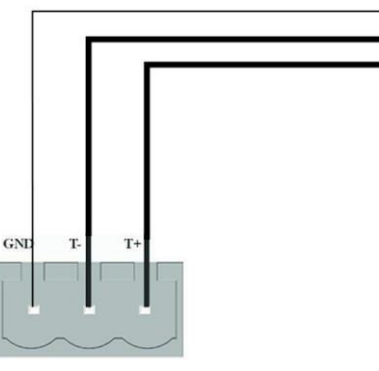

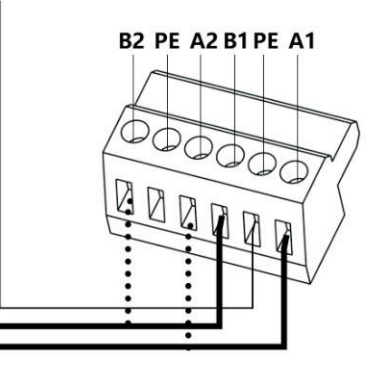

RS-485

#### 2. Zwróć uwagę, że falownik również posiada port taki jak poniżej.

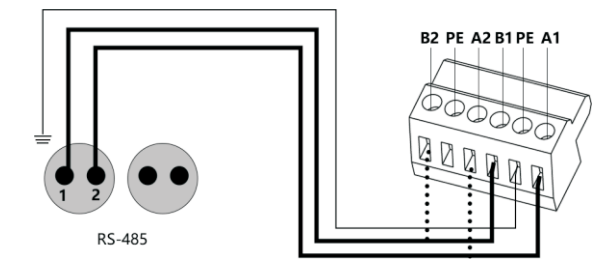

3. Falowniki są podłączone do ShineMaster za pomocą połączenia równoległego RS485. Za pomocą połączenia komunikacji przewodowej RS485, ShineMaster może monitorować stabilnie do 64 falowników.

4. Inne urządzenia komunikacyjne 485, takie jak inteligentne liczniki, skrzynki przyłączeniowe, urządzenia środowiskowe monitor, itp., sposób podłączenia i falownik jest sam.

Uwaga: 1) Komunikacja RS485 ekranowany przewód musi być uziemiony (PE), aby nie wpływać na stabilność komunikacji.

2) ShineMaster podwójne porty 485 są podłączone do dopasowanej opornika z 120 omami, a gdy jeden lub więcej falowników z ShineMaster 485 komunikacji, musi mieć jeden falownik podłączyć dopasowany opór z 120 omami. Unikaj wpływu na komunikację. ( Jeśli multilple falowników podłaczyć jeden port 485 może mieć tylko jeden falownik podłaczyć dopasowany

falowników podłączyć jeden port 485 może mieć tylko jeden falownik podłączyć dopasowany <mark>opór).</mark>

 Producenci stacji pogodowych, sumatorów i inteligentnych liczników muszą być wyznaczeni przez

Growatt.

### 4 Ustawienie parametrów strony wewnętrznej ShineMaster

4.1 Metody dostępu

4.1.1 Pierwsza metoda:

1. Podłącz komputer i ShineMaster do tego samego routera, aby były w tej samej sieci LAN.

- 2. Sprawdź adres IP ShineMaster. Weź przykład z routerem TP\_LINK :
  - 1) Wejdź na stronę zarządzania routerem.
  - 2) Kliknij na "Serwer DHCP > lista klientów".
  - 3) Znajdź taki sam jak numer seryjny kolektora SN nazwa klienta, Ten IP to adres IP routera przypisany do ShineMaster.

Jeżeli numer seryjny ShineMaster w SN to: AEA3745001, wyniki zapytania jak na rysunku poniżej:

2 AEA3745001 00-47-8F-60-BF-34 192.168.100.10101:30:32

Uwaga: w routerze musi być otwarta funkcja DHCP.

3. W przeglądarce internetowej wpisz adres IP ShineMaster na wewnętrznej stronie ShineMaster.

4.1.2 Druga metoda :

- 1. Połącz PC z ShineMaster bezpośrednio za pomocą kabla.
- 2.Zmień IP komputera na 192.168.0. XXX (zakres XXX to 2 ~ 253). Ustawienia IP komputera jak na rysunku poniżej:

| 192 | . 168 | . 0   | 5 |
|-----|-------|-------|---|
| 255 | . 255 | . 255 | 0 |
| 192 | . 168 | . 0   | 1 |

Uwaga: Nie trzeba ustawiać adresu serwera DNS

 ShineMaster wewnętrzny domyślny IP dostępu dla: 192.168.0.254. Na wejściu strony internetowej 192.168.0.254 można uzyskać dostęp do wbudowanej strony internetowej.

#### 4.2 Strona wewnętrzna

Sprawdź kabel pomiędzy urządzeniami, następnie wprowadź do przeglądarki internetowej adres IP ShineMaster, aby zalogować się do wewnętrznej strony ShineMaster. Uwaga: ShineMaster i komputer muszą być w tym samym segmencie sieci, w przeciwnym razie nie może uzyskać dostępu do wewnętrznej strony internetowej.

1:W przypadku zastosowania metod z punktu 4.1 a, wejście w przeglądarce 192.168.100.101; W przypadku zastosowania

metoda 2, wejście 192.168.0.254 w przeglądarce. Jak na rysunku poniżej:

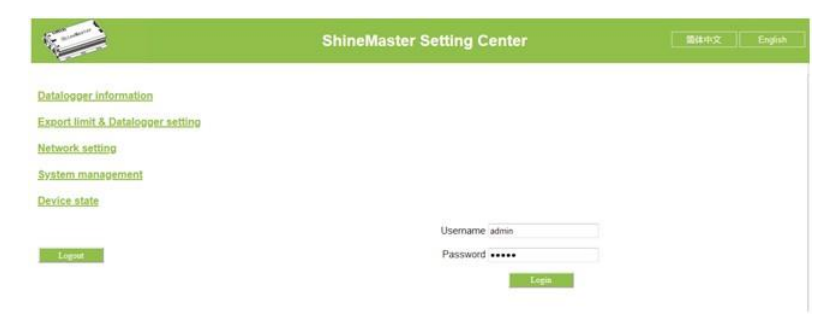

Rys. 4-1

2. Wprowadź nazwę użytkownika i hasło, domyślna nazwa użytkownika logowania: admin hasło: admin, wypełnij i kliknij na login, aby wejść na stronę systemu Growatt ShineMaster.

#### 4.3 Status ShineMaster

Kliknij Status datalogera ShineMaster, aby wyświetlić informacje takie jak "Informacja o stanie systemu", "Numer seryjny", "Adres serwera", "Liczba podłączonych urządzeń" itp. urządzenia ShineMaster

| Datalogger information            | Datalogger information  |                           |  |
|-----------------------------------|-------------------------|---------------------------|--|
| Export limit & Datalogger setting | Connection status       | Online                    |  |
| Network setting                   | SN                      | YKC082202A                |  |
| Network Secure                    | Server IP               | server-cn.growatt.com     |  |
| System management                 | Server port             | 5279                      |  |
| Device state                      | Datalogger location IP  | 0.0.0.0                   |  |
|                                   | Time                    | 5                         |  |
|                                   | Datalogger MAC          | 00.47.8F 60.8F.34         |  |
| Logost                            | Hardware version        | V1.0                      |  |
|                                   | Firmware version        | 1.0.4.7                   |  |
|                                   | Datalogger type         | ShineMaster               |  |
|                                   | Device number           | 0                         |  |
|                                   | Offline data number     | 1                         |  |
|                                   | Export limit enable     | Disable                   |  |
|                                   | Export limit power (kW) | 0                         |  |
|                                   | Baudrate                | RS485 1 9600 RS485 2 9600 |  |

4.4 Zarządzanie dataloggerem ShineMaster

Urządzenia należy dodać w interfejsie "ShineMaster datalogger setting" na stronie wewnętrznej przed rozpoczęciem monitorowania.

#### 4.4.1 Dodaj urządzenie

Dat

Exc

Net Sys

Dev

 Zanim ShineMaster zacznie monitorować urządzenia fotowoltaiczne, konieczne jest wejście na wewnętrzną stronę "ShineMaster Data Collector Settings" w celu dodania urządzeń.

|                                 | ShineMaster Set             | ting Center 简体中文           | English |
|---------------------------------|-----------------------------|----------------------------|---------|
| alogger information             | Export limit & Datalogger s | etting                     |         |
| oort limit & Datalogger setting | Meter channel               | RS485_2 -                  |         |
| work satting                    | Meter address               | <b>第</b> 行                 |         |
| work setting                    | Export limit function       | ☉ On ≇ Off                 |         |
| stem management                 | Export limit power (kW)     | 0 (XX:Export, -XX:Import)  |         |
| rice state                      | Fallback activated          | On Off                     |         |
|                                 | Active power                | 10 % (0 ~ 100)%            |         |
|                                 | Fallback activates after    | 120 s (120 ~ 5000) seconds |         |
| Logout                          | Reactive power regulation   | On • Off                   |         |
|                                 | PF                          | 1.0 (0.80 ~ 1.00)          |         |
|                                 | Add or delete devices       | NULL . NULL . O Add O Del  |         |
|                                 | Update firmware             | MAL                        |         |
|                                 | Reboot                      | R5485_1<br>R5485_2         |         |

Rys. 4-3

(2) Z drugiej listy rozwijanej wybierz typ monitorowanego urządzenia

Typy urządzeń Informacje o parametrach: INVERTER: GROWATT Inverter: PCS、HPS、MAX、MIN、MTLP\_US、SPC3000; SDM120: SDM Licznik jednofazowy; SDM630: SDM Licznik trójfazowy; Weater Station: Stacja pogody; CHNT\_DDSU: CHNT Licznik jednofazowy; CHNT\_DTSU: CHNT Licznik trójfazowy.

|                                  | ShineMaster Set             | iting Center 🛛 🕅 🕬 🖄             |
|----------------------------------|-----------------------------|----------------------------------|
| atalogger information            | Export limit & Datalogger s | etting                           |
| xport limit & Datalogger setting | Meter channel               | RS485_2 +                        |
| tuint antima                     | Meter address               | 1                                |
| INOTE Setting                    | Export limit function       | © On . Off                       |
| stem management                  | Export limit power (kW)     | 0 (XX:Export, -XX:Import)        |
| vice state                       | Fallback activated          | ⊙ On ♥ Off                       |
|                                  | Active power                | 10 % (0 ~ 100)%                  |
|                                  | Fallback activates after    | 120 s (120 ~ 5000) seconds       |
| Logost                           | Reactive power regulation   | On • Off                         |
|                                  | PF                          | 1.0 (0.80 ~ 1.00)                |
|                                  | Add or delete devices       | RS485_1 • INVERTER • O Add O Del |
|                                  | Update firmware             | • Yes · No                       |
|                                  | Reboot                      | O Yes @ No                       |
|                                  |                             | Save Cancel                      |

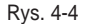

(3) W trzeciej liście rozwijanej należy wpisać adres komunikacyjny monitorowanego urządzenia

| atalogger information            | Export limit & Datalogger s | etting                             |
|----------------------------------|-----------------------------|------------------------------------|
| xport limit & Datalogger setting | Meter channel               | RS485_2 -                          |
| twinth potting                   | Meter address               | 1                                  |
| WORK BOUND                       | Export limit function       | O On @ Off                         |
| stem management                  | Export limit power (kW)     | 0 (XX.Export, -XX.Import)          |
| avice state                      | Fallback activated          | O On 🗣 Off                         |
|                                  | Active power                | 10 % (0 ~ 100)%                    |
| Logout                           | Fallback activates after    | 120 s (120 ~ 5000) seconds         |
|                                  | Reactive power regulation   | On 🖷 Off                           |
|                                  | PF                          | 1.0 (0.80 - 1.00)                  |
|                                  | Add or delete devices       | RS485_1 • INVERTER • 1 • Add O Del |
|                                  | Update firmware             | • Yes • No                         |
|                                  | Reboot                      | O Yes 🖲 No                         |

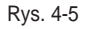

- (4) Wybierz "Dodaj" i kliknij przycisk Zapisz.
- (5) Po pomyślnym zapisie wejdź na stronę "Device status", aby sprawdzić, czy urządzenie zostało pomyślnie dodane.

|                                   | ShineMaster Setting | Center    |              | 關係中文    |
|-----------------------------------|---------------------|-----------|--------------|---------|
| Datalogger information            | Address Device type | Device SN | Device state | Channel |
| Export limit & Datalogger setting | 001 INVERTER        |           | Suspend      | RS485_1 |
| Network setting                   |                     |           |              |         |
| System management                 |                     |           |              |         |
| Device state                      |                     |           |              |         |
|                                   |                     |           |              |         |
| Logont                            |                     |           |              |         |
|                                   | Rys. 4-6            |           |              |         |

#### 4.4.2 Usuń urządzenie

- (1) Wybierz metodę monitorowania urządzeń PV z pierwszej listy rozwijanej "Add or Remove Devices".
- (2) Z drugiej listy rozwijanej wybierz typ monitorowanej instalacji PV.
- (3) Wypełnij adres komunikacyjny urządzenia PV w trzeciej liście rozwijanej.
- (4) Wybierz "Del" i kliknij Zapisz, aby zakończyć usuwanie urządzenia.
- (5) Po pomyślnym zapisie wejdź na stronę "Device Status", aby sprawdzić, czy urządzenie zostało pomyślnie usunięte.

Jak pokazano na zdjęciu:

|                                   | ShineMaster Set             | ting Center Bitter                 | Engl |
|-----------------------------------|-----------------------------|------------------------------------|------|
| Datalogger information            | Export limit & Datalogger s | etting                             |      |
| Export limit & Datalogger setting | Meter channel               | RS485_2 +                          | 1    |
| Network antilan                   | Meter address               |                                    |      |
| Network Setting                   | Export limit function       | On 🖲 Off                           | 1    |
| System management                 | Export limit power (kW)     | 0 (XX:Export, -XX:Import)          |      |
| Device state                      | Fallback activated          | O On @ Off                         | 1    |
|                                   | Active power                | 10 % (0 ~ 100)%                    | 1    |
|                                   | Fallback activates after    | 120 s (120 ~ 5000) seconds         |      |
| Logout                            | Reactive power regulation   | O On 👻 Off                         | 1    |
|                                   | PF                          | 1.0 (0.80 ~ 1.00)                  | 1    |
|                                   | Add or delete devices       | RS485_1 • INVERTER • 1 O Add • Del | 1    |
|                                   | Update firmware             | © Yes ♥ No                         | 1    |
|                                   | Reboot                      | O Yes · No                         | 1    |
|                                   |                             | Save Cancel                        | 1    |

Rys. 4-7

#### 4.4.3 Wielokrotne dodawanie/usuwanie urządzeń

Jeśli adres rodzaju sprzętu w sposób ciągły, może jednorazowo dodać lub usunąć. Jak pokazano poniżej:

(1) Dodaj 10 falowników

| Datalogger information            | Export limit & Datalogger se | etting                                                                                                    |
|-----------------------------------|------------------------------|----------------------------------------------------------------------------------------------------|
| Export limit & Datalogger setting | Meter channel                | RS485_2 +                                                                                                    |
| letwork setting                   | Meter address                | 1                                                                                                    |
| erwork setting                    | Export limit function        | On      Off     Off |
| System management                 | Export limit power (kW)      | 0 (XX:Export, -XX:Import)                                                                                                    |
| Device state                      | Fallback activated           | On 🔹 Off                                                                                                    |
|                                   | Active power                 | 10 % (0 - 100)%                                                                                                    |
|                                   | Fallback activates after     | 120 s (120 ~ 5000) seconds                                                                                                    |
| Lagout                            | Reactive power regulation    | © On 👻 Off                                                                                                    |
|                                   | PF                           | 1.0 (0.80 ~ 1.00)                                                                                                    |
|                                   | Add or delete devices        | RS485_1 + INVERTER + 1-10 * Add O Del                                                                                                    |
|                                   | Update firmware              | • Yes • No                                                                                                    |
|                                   | Reboot                       | O Yes · No                                                                                                    |

Rys. 4-8

(2) Wejdź na stronę "Device Status" potwierdź czy sprzęt został dodany pomyślnie.

| 1900 C                          |         |             |           |              |         |
|---------------------------------|---------|-------------|-----------|--------------|---------|
| atalogger information           | Address | Device type | Device SN | Device state | Channel |
| oort limit & Datalogger setting | 001     | INVERTER    |           | Suspend      | RS485_1 |
| huork setting                   | 002     | INVERTER    |           | Suspend      | RS485_1 |
| AWORK SPILING                   | 003     | INVERTER    |           | Suspend      | RS485_1 |
| <u>/stem management</u>         | 004     | INVERTER    |           | Suspend      | RS485_1 |
| rice state                      | 005     | INVERTER    |           | Suspend      | RS485_1 |
|                                 | 006     | INVERTER    |           | Suspend      | RS485_1 |
|                                 | 007     | INVERTER    |           | Suspend      | RS485_1 |
| Logint                          | 008     | INVERTER    |           | Suspend      | RS485_1 |
|                                 | 009     | INVERTER    |           | Suspend      | RS485_1 |
|                                 | 010     | INVERTER    |           | Suspend      | RS485 1 |

(2) Zarówno przy dodawaniu jak i usuwaniu urządzeń należy wybrać " DELL".

Dodaj i usuń urządzenie:

1. W przypadku konieczności usunięcia urządzenia, wszystkie opcje powinny być takie same jak przy dodawaniu tego urządzenia: Kanał 485, typ urządzenia, adres, jeśli nie jesteś tego pewien możesz najpierw sprawdzić status urządzenia.

2. Gdy jeden adres jest zajęty, nie można po prostu wkleić nowego urządzenia, trzeba usunąć stare urządzenie i użyć tego adresu.

4.5 Ustawienie szybkości transmisji

Domyślne dwa kanały 'Baud Rate są zarówno 9600, można wybrać Baud Rate dla różnych scenariuszy.

(1) Wybrać szybkość transmisji w "Baud rate setting "Bar.

(2) Wybierz odpowiednie kanały RS485\_1 lub RS485\_2. Ustaw

szybkość transmisji na 9600 jako RS485\_1.

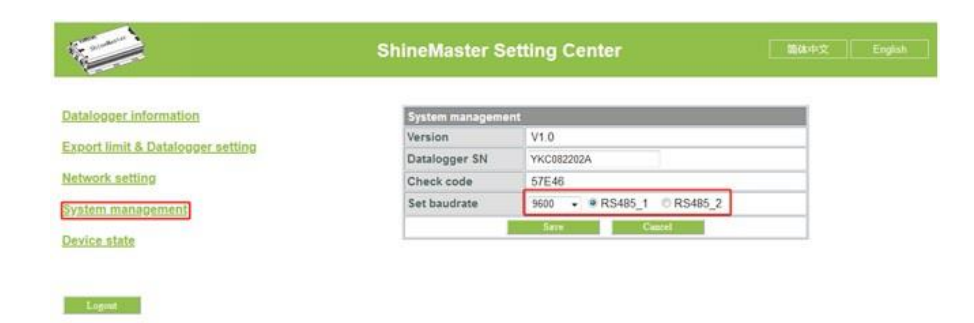

Rys. 4-10

Rys. 4-9

- 4.6.1 Ustawienia sieci ShineMaster
- 1 : Wersja standardowa : LAN

4.6 Ustawienia serwera

 Na stronie konfiguracyjnej kliknij kolumnę "Network setting", wybierz sposób sieci dla LAN, może być zapisany.

| Network setting |           |
|-----------------|-----------|
| Network mode    | LAN 🗸     |
|                 | Rys. 4-11 |

(2) ShineMaster's Domyślnym ustawieniem funkcji DHCP jest "ON" to automatycznie otrzyma adres IP.ShineMaster

| Network setting |            |  |  |  |
|-----------------|------------|--|--|--|
| Network mode    | LAN 👻      |  |  |  |
| DHCP            | 🖲 On 💿 Off |  |  |  |

Rys. 4-12

- (3) Jeśli potrzebujesz stałego adresu IP, musisz wykonać następujące kroki
  - (3.1) Wyłącz "Dynamic IP", aby wyłączyć funkcję DHCP.
  - (3.2) Wprowadź stałe IP, zarządzanie siecią, maskę sieci i DNS, a następnie kliknij "Zapisz".

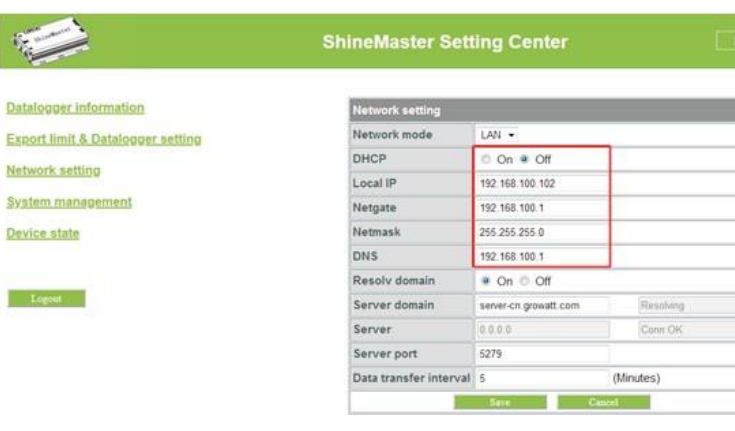

Rys. 4-13

Na stronie konfiguracyjnej kliknij kolumnę "Network setting", wybierz drogę sieciową dla 4G, może być zapisana.

| Network setting |      |  |
|-----------------|------|--|
| Network mode    | 4G 👻 |  |

Rys. 4-14

Uwaga: ShineMaster w wersji 4 g może również wybrać drogę LAN do komunikacji z serwerem.

#### 4.6.2 Ustawienie adresu serwera

2 : Wersja 4 G:

Adres serwera wybierze dwie metody, jedna to IP, a druga to nazwa domeny, możesz użyć tylko jednej w tym samym czasie.

(1) gdy używasz nazwy domeny do połączenia z serwerem możesz wybrać w

"Funkcja analizy nazw domen" ustawia serwer jako server.growatt.com

| Datalogger information            | Network setting        |                    |           |
|-----------------------------------|------------------------|--------------------|-----------|
| Export limit & Datalogger setting | Network mode           | LAN •              |           |
| Nahunda antina                    | DHCP                   | ● On © Off         |           |
| Retwork Setting                   | Local IP               | 192 168 100 103    |           |
| System management                 | Netgate                | 192 168 100 1      |           |
| Device state                      | Netmask                | 255 255 255 0      |           |
|                                   | DNS                    | 192 168 100 1      |           |
|                                   | Resolv domain          | 🔹 On 💿 Off         |           |
| Logoist                           | Server domain          | server.growatt.com | Ready OK  |
|                                   | Server                 | 47,91.67.66        | Conn OK   |
|                                   | Server port            | 5279               |           |
|                                   | Data transfer interval | 5                  | (Minutes) |

Rys. 4-15

(2) Jeśli używasz IP serwera do połączenia z serwerem, wyłącz "Funkcję analizy nazw domen", ustaw serwer jako 47.91.67.66

| atalogger information             | Network setting        |                    |           |  |
|-----------------------------------|------------------------|--------------------|-----------|--|
| export limit & Datalogger setting | Network mode           | LAN ·              |           |  |
| Intrustic antillain               | DHCP                   | 🔹 On 🗇 Off         |           |  |
| Network Setting                   | Local IP               | 192 168 100 103    |           |  |
| System management                 | Netgate                | 192 168 100 1      |           |  |
| Device state                      | Netmask                | 255.255.255.0      |           |  |
|                                   | DNS                    | 192 168 100 1      |           |  |
|                                   | Resolv domain          | 🗇 On 🛎 Off         |           |  |
| Logout                            | Server domain          | server growatt.com | Resolv OK |  |
|                                   | Server                 | 47.91.67.66        | Conn OK   |  |
|                                   | Server port            | 5279               |           |  |
|                                   | Data transfer interval | 5                  | (Minutes) |  |

Rys. 4-16

Uwaga : Nazwa portu serwera i interwał aktualizacji danych są stałe nie mogą być zmienione.

#### Uwaga:

1) Jeśli po dodaniu urządzenia, po zapisaniu nie ma odświeżenia, proszę odłączyć rejestrator danych i uruchomić go ponownie.

2) przy ustawianiu powiązanej funkcji w parametrach konfiguracyjnych, należy postępować tylko zgodnie z powyższą metodą, pozostałe parametry pozostają bez zmian.

# 5 Przesyłanie danych ShineMaster do ShineServer

Jeśli potrzebne do dataloggera i wszystkich urządzeń monitorujących do wyświetlania danych, monitorowania i ustawiania parametrów przez serwer, należy najpierw dodać datalogger do serwera, gdy Shinemaster jest dodany do serwera, jeśli są potrzebne inne modyfikacje niektórych parametrów dataloggera lub istnieje potrzeba włączyć iwyłączyć funkcję można zrobić to przez serwer.

#### 5.1 Rejestracja i logowanie

(1) Wpisz adres serwera w przeglądarce komputerowej, aby wejść do ShineServer strona logowania. Jeśli logujesz się po raz pierwszy, zarejestruj najpierw nazwę użytkownika. Wejdź na stronę dostępu do nazwy domeny, jak pokazano na Rysunku 5-1.

Nazwa domeny chińskiego serwera użytkownika to: http://server-

cn.growatt.com Nazwa domeny zagranicznego serwera użytkownika to:

http://server.growatt.com

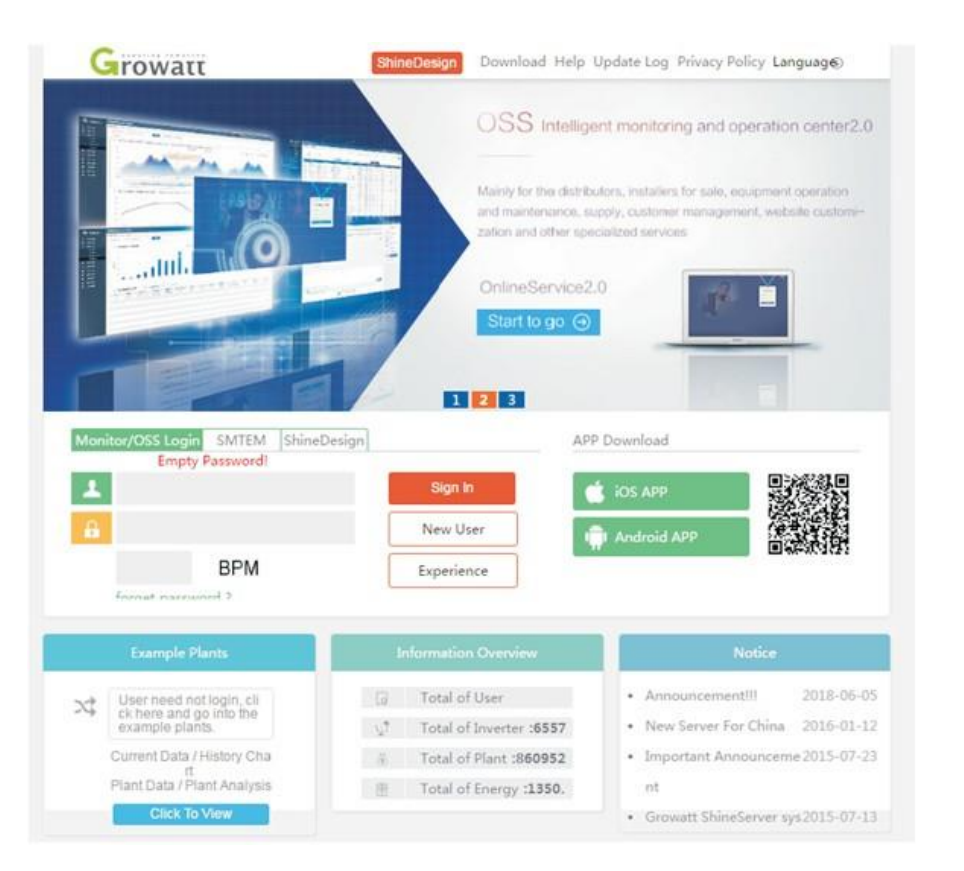

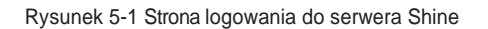

|                 | Re            | gister         |             |    |
|-----------------|---------------|----------------|-------------|----|
| Register type   | User          | Installer      | Distributor |    |
| Country         |               |                |             | *  |
|                 | Select corre  | ct country     |             | 1  |
| Username        |               |                |             | *  |
| Decouverd       | please insert | username       |             |    |
| Password        | nassword mu   | st more than   | six word    | 19 |
| assword confirm |               |                |             | •  |
| Language        | English       |                |             | *  |
| E-Mail          |               |                |             | *  |
| Installer code  | Enter the in  | staller code o | n alias     |    |
|                 | • Agree with  | the Company    | 's terms    |    |
|                 | Register      | Back to logi   | n           |    |

Rys. 5-2

#### 5.2 Dane z monitoringu

(2) Zarejestruj nazwę użytkownika i wprowadź informacje o użytkowniku zgodnie z wyskakującym okienkiem.

Po uzupełnieniu wszystkich danych , kliknij "Zarejestruj się".

Uwaga: "Numer seryjny ShineMaster" i "kod kontrolny dataloggera" znajdują się na pudełku opakowania.

(1) Po zakończeniu rejestracji automatycznie przejdzie do głównego interfejsu ShineServer. Kliknij "instalacja" → "dane instalacji", a wyświetlane informacje to całkowity wykres mocy urządzenia w danym dniu. Za pomocą listy rozwijanej "Wybierz kolektor" można wyświetlić dobowy wykres mocy pojedynczego falownika w elektrowni.

| rowatt               |             |               |                    | Welcome 1 EL        | SOLABOTS (Normal use)      |
|----------------------|-------------|---------------|--------------------|---------------------|----------------------------|
| Nagykanizsa:Bagola2. | Dashboard   | Plant User Ce | inter Setting      | Download            | tnglish 💿 🔒                |
| Plant data           | device list | eventlist     | Plant Detail       | Charging pile entra | nca                        |
| EV00644044           | esport •    | ]             | < 20105            | 96-03               | Current Day                |
|                      | #50000      |               |                    |                     |                            |
|                      | 200000      |               |                    |                     | /                          |
|                      | 250000      |               |                    |                     | $\sim$                     |
|                      | § 200000    |               |                    |                     |                            |
|                      | 150000      |               |                    |                     |                            |
|                      | 100000      |               |                    |                     | $\Lambda$                  |
|                      | 50000       |               |                    | /                   | < V                        |
|                      | Secon       | 02.04         | 04.10              | 0613                | 68.22                      |
|                      |             | 02.45         | Nagykanissa Bagolo | 42.                 |                            |
|                      |             |               |                    |                     |                            |
| Plant Image          |             | Location In   |                    | Inform              | nation Overview            |
|                      | -           | -17.          | 2: 71              | G THE               | al of Osar 1 2348280       |
|                      |             |               |                    | V.* Turk            | el of inverser + \$55830   |
|                      |             | THE L         |                    | ii Tub              | of of Plant = 861024       |
|                      |             |               | Carl Inne 1        | Tel Test            | il of Every 1, 1350, 136Wh |

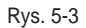

(2) Kliknij "plant"  $\rightarrow$  "Device list", aby zobaczyć dane w czasie rzeczywistym monitorowane przez datalogger, "Inverter", "Weather station", "Smart Meter" i "Combined Box" "MAX" .

# 5.3 Dodawanie lub usuwanie urządzeń monitorujących, zmiana szybkości transmisji ShineMaster

#### 5.3.1 Dodaj lub usuń urządzenie monitorujące

(1) Na stronie serwera kliknij "Device Management", a następnie kliknij "Data Logger". Na tej stronie kliknij ustaw ikonę aktualizacji urządzenia.

| row      | att         |          |                  |                       |                 | Welc              | come : 185486633556 (f | Normal user) Integr | ator                                      |
|----------|-------------|----------|------------------|-----------------------|-----------------|-------------------|------------------------|---------------------|-------------------------------------------|
| Sh       | inerMaster  | •        | Dashboard        | Plant                 | User Center     | Setting           | Download               | English 🕥           | ñ                                         |
| P        | lant data   |          | device list      | event list            | Pla             | ant Detail        |                        |                     |                                           |
| datalog  | inverte     | r M/     | X storage        | hybrid inverter       | PCS HPS         |                   |                        | more                |                                           |
| alias    | device type | user nan | e connect status | IP & Port             | data update int | terval last login | v/update time firmw    | are version operati | ing                                       |
| FA818003 | ShineMaster | 12523443 | connection       | /202.105.137.83:1027/ | 5               | 2018-09           | 9-12 14:11:46          | 1.0.1.1 🗹 🖸 Î       | が (1) (1) (1) (1) (1) (1) (1) (1) (1) (1) |

#### (2) Dodaj jedno urządzenie, dodaj jeden falownik Growatt ustaw adres komunikacji 485 to 1.

| Device update       |                  |          |
|---------------------|------------------|----------|
| communication meth  | 9                |          |
| d                   | RS485_1          | <b>y</b> |
| Davico addross      | 1                | ×        |
| Device address      | 1                |          |
| device type         | Growatt Inverter | •        |
| status              | add              | Ŧ        |
| Baud rate           |                  |          |
| The first baud rate | 4800             | Y        |
| Second baud rate    | 4800             | v        |

#### (3) Usuń jedno urządzenie, tak jak na poniższym rysunku.

| Device update       |                  |   |
|---------------------|------------------|---|
| communication meth  | 0                |   |
| communication me an | RS485_1          | × |
| d                   |                  |   |
| Device address      | 1                | Ŧ |
| device type         | Growatt Inverter | v |
| status              | Delete           | Ŧ |
| Baud rate           |                  |   |
| The first baud rate | 4800             | Y |
| Second baud rate    | 4800             | v |

(4) Jeśli dodanie lub usunięcie urządzeń zakończy się sukcesem, pojawi się poniższy rysunek.

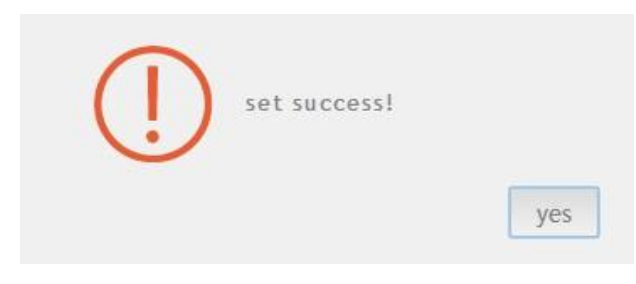

5.3.2 Zmiana szybkości transmisji ShineMaster.

 Na stronie serwera kliknij "Device Management", następnie kliknij "Data Logger", kliknij ikonę ustawienia szybkości transmisji.

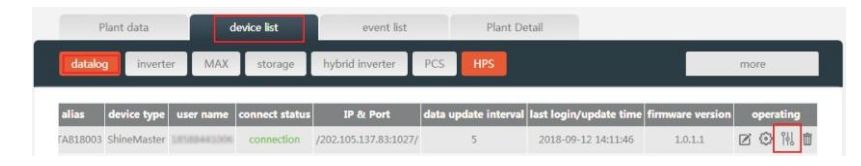

(2) Ustawienie szybkości transmisji wybranego kanału.

| 🗾 Device update     |                  |    |
|---------------------|------------------|----|
| communication meth  | 0                |    |
|                     | RS485_1          | Ψ. |
| d                   |                  |    |
| Device address      | 1                | ×  |
| device type         | Growatt Inverter | ×  |
| status              | Delete           | v  |
| Baud rate           |                  |    |
| The first baud rate | 4800             | *  |
| Second baud rate    | 4800             | v  |

(3) Jeśli się uda, pojawi się następujący rysunek.

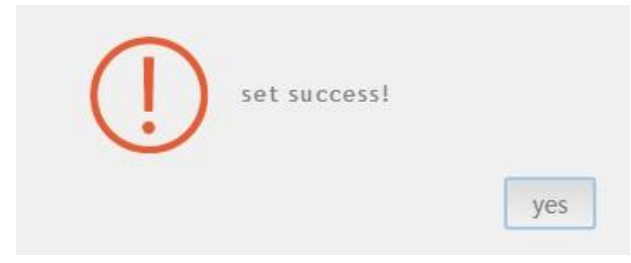

Uwaga: Drugi kanał ustawienia szybkości transmisji będzie taki sam jak.

# 6 Konserwacja urządzeń

#### 6.1 Reset ShineMaster

Wciśnięcie przycisku "reset" na pięć sekund spowoduje skasowanie wszystkich zarejestrowanych informacji o urządzeniu. Wszystkie informacje dla części komunikacyjnej serwera zostaną zachowane.

#### 6.2 Typowe usterki i ich usuwanie

| Usterka                                                                                                    | Przyczyna                                                                                                    | Propozycja                                                                                                    |
|----------------------------------------------------------------------------------------------------|----------------------------------------------------------------------------------------------------|----------------------------------------------------------------------------------------------------|
| Nie można wejść<br>na stronę<br>wewnętrzną<br>ShineMaster                                                         | ShineMaster nie może<br>uzyskać IP                                                                                                    | <ol> <li>Włącz funkcję DHCP routera</li> <li>PC i ShineMaster muszą znajdować się<br/>w tym samym segmencie sieci.</li> </ol>                                                                                                    |
| Wewnętrzna<br>strona<br>ShineMaster<br>"Informacje o<br>stanie systemu"<br>pokazuje, że nie<br>jest podłączony    | Nie można połączyć się<br>z serwerem                                                                                                    | <ol> <li>Sprawdź, czy sieć routera jest<br/>podłączona do Internetu.</li> <li>Sprawdź, czy "adres serwera" jest<br/>prawidłowy Nazwa domeny chińskiego<br/>serwera użytkownika to: http://server-<br/>cn.growatt.com<br/>Nazwa domeny serwera użytkownika<br/>zamorskiego to: http://server.growatt.com</li> </ol>                                                                                                    |
| ShineMaster jest<br>online, ale<br>monitorowane<br>urządzenie jest<br>odłączone po<br>zalogowaniu się<br>na konto | <ol> <li>Połączenie z<br/>monitorem nie<br/>powiodło się</li> <li>Brak dostępu do<br/>strony wewnętrznej<br/>w celu dodania<br/>sprzętu</li> <li>Niespójny adres<br/>urządzeń<br/>fotowoltaicznych i<br/>adres urządzeń<br/>dodanych</li> <li>Nieprawidłowy<br/>numer seryjny<br/>urządzenia PV</li> </ol> | <ol> <li>Sprawdź stabilność kabla<br/>komunikacyjnego.</li> <li>Wejdź na stronę wewnętrzną "Ustawienia<br/>dataloggera", aby dodać urządzenia<br/>fotowoltaiczne</li> <li>Na stronie "Stan urządzenia" strony<br/>wewnętrznej sprawdzić, czy adres<br/>komunikacyjny urządzenia jest taki sam<br/>jak dodanego urządzenia.</li> <li>Sprawdź, czy numer seryjny<br/>monitorowanego urządzenia PV ma 10<br/>cyfr. Może zawierać tylko angielskie<br/>litery i cyfry, nie ma w nim nielegalnych<br/>znaków.</li> </ol> |
| Długi czas bez<br>odświeżania<br>interfejsu po<br>pracy                                                           | Strona konfiguracyjna<br>nie odpowiada                                                                                                    | Odśwież stronę lub zaloguj się ponownie.                                                                                                    |

#### 6.3 Konserwacja

- 1. Unikać częstego włączania i wyłączania zasilacza, obchodzić się ostrożnie;
- ShineMaster jest produktem przeznaczonym do użytku wewnętrznego. Nie należy używać ShineMaster w wilgotnym środowisku lub w bezpośrednim świetle słonecznym.

# 7 Dane techniczne

#### 7.1 Specyfikacja ShineMaster

Specyfikacja ogólna

| Długość * szerokość *<br>wysokość | 130mm*84mm*25mm |
|-----------------------------------|-----------------|
| Waga netto                        | 180±5g          |
| Stopień ochrony                   | IP30            |

#### Środowisko operacyjne

| Temperatura<br>otoczenia | -40°C~ +60°C |
|--------------------------|--------------|
| Instalacja               | wewnętrzna   |

| Komunikacja przewodowa      | RS485 maksymalny monitoring stabilności 64<br>falowników |
|-----------------------------|----------------------------------------------------------|
| Komunikacja bez przewodów   | Czasowo nieobsługiwany                                   |
| Odległość komunikacji RS485 | Maksymalnie 500 metrów (skręcony kabel<br>ekranowany)    |

# 8 Skontaktuj się z nami

Growatt Nowa Energia zapewnia klientom pełen zakres wsparcia technicznego. Użytkownicy mogą skontaktować się z najbliższym biurem Growatt Nowa Energia lub punktem obsługi klienta, albo mogą skontaktować się bezpośrednio z centrum obsługi klienta firmy.

Nazwa: SHENZHEN GROWATT NEW ENERGY TECHNOLOGY CO., LTD

Adres: No.28 Guangming Road, Shiyan Street, Bao'an District, Shenzhen, P.R.China Customer

Service Hotline: +86 755 27471942

```
Е-
```

mail:service@ginv

```
erter.com Strona
```

internetowa firmy: www.ginverter.com